O módulo de redirecionamento 301 permite que sejam configurados redirecionamentos dentro da loja virtual.

**Exemplo:** Quando o cliente acessar um produto que esteja inativo o e-commerce irá redirecioná-lo á outro link pré determinado através desta opção.

## Instalação do Modulo

Acesse o painel administrativo da sua loja virtual, clique no menu **"Extensões"** e em seguida "**Módulos**", na opção "**Redirecionamento 301**" e clique na opção "**Instalar**".

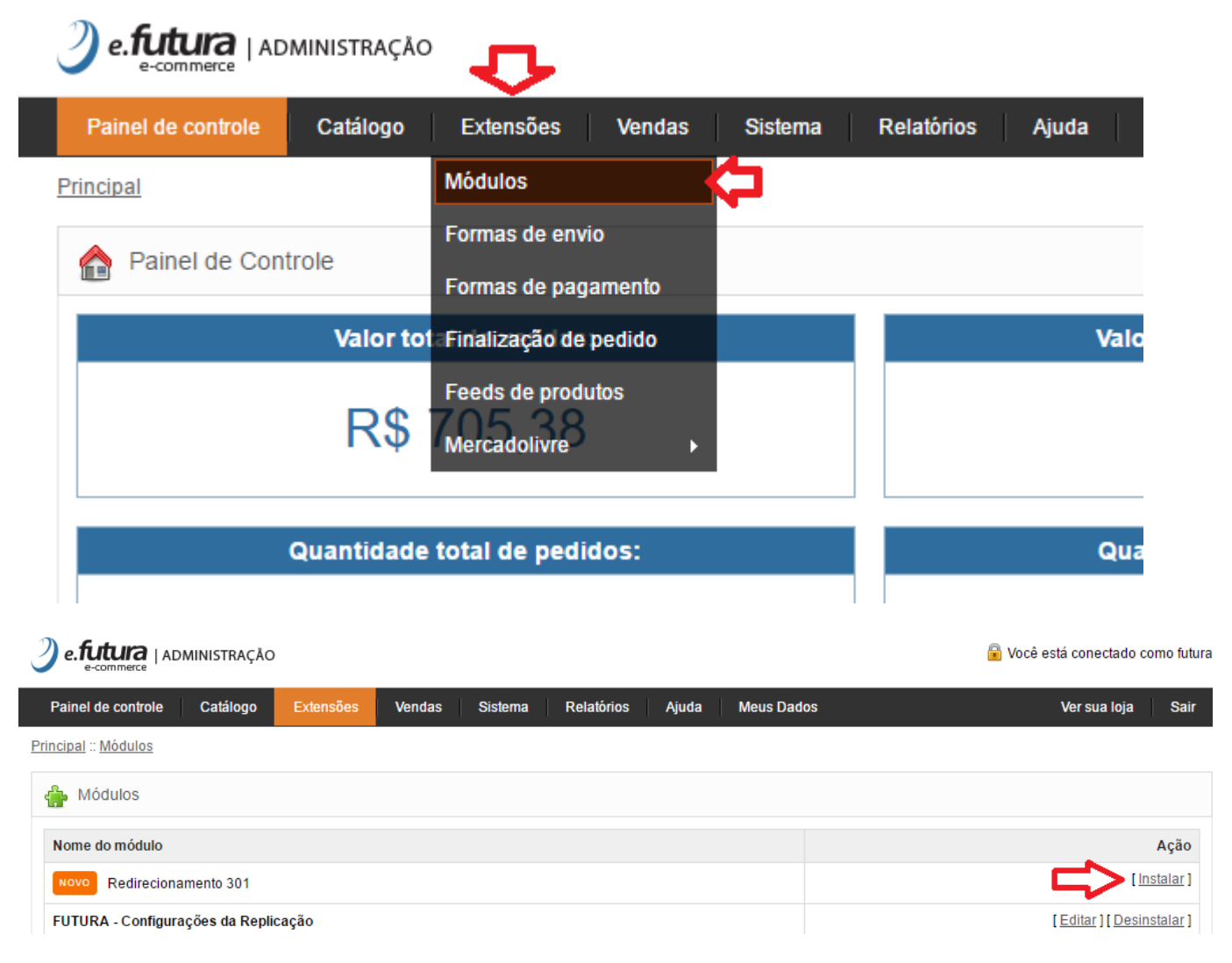

Após instalado, o módulo estará disponível no menu "Sistema" > "Outros" >

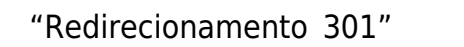

| e. futura   administração     | D         |         | £                        |            |           |             |
|-------------------------------|-----------|---------|--------------------------|------------|-----------|-------------|
| Painel de controle Catálogo   | Extensões | Vendas  | Sistema                  | Relatórios | Ajuda     | Meus Dados  |
| Principal :: <u>Módulos</u>   |           |         | Configuraçõe             | s          |           |             |
| r Módulos                     |           |         | Design (apar<br>Usuários | ência) ►   |           |             |
| Nome do módulo                |           |         | Localização              | ۲          |           | L<br>L      |
| Novo Redirecionamento 301     |           | <b></b> | Outros                   | •          | Redirecio | namento 301 |
| FUTURA - Configurações da Rep | licação   | -       |                          |            |           |             |
| FUTURA - Pedidos Abandonados  | Pagseguro |         |                          |            |           |             |
| Botão PayPal Express Checkout |           |         |                          |            |           |             |

Na tela que se abriu será possível adicionar os redirecionamentos que funcionarão dentro do ambiente da loja, para isso clique na opção "**Adicionar Redirecionamento**" conforme mostra imagem abaixo:

|                                                                        |                          |                  | Você está conectado como futura   |
|------------------------------------------------------------------------|--------------------------|------------------|-----------------------------------|
| Painel de controle Catálogo Extensões V                                | endas Sistema Relatórios | Ajuda Meus Dados | Ver sua loja Sair                 |
| Principal :: Redirecionamento 301                                      |                          |                  |                                   |
| Redirecionamento 301                                                   |                          |                  | Salvar                            |
| Habilitar Redirecionamentos: Desabilitado • Adicionar Redirecionamento |                          |                  |                                   |
| Link Inválido                                                          | Link Redirecionamento    |                  | Ação                              |
|                                                                        |                          | Exibindo de      | 0 a 0 do total de 0   0 Página(s) |

A pagina abrirá uma nova tela na qual é possível adicionar os links.

Link Inválido: Neste campo adicione o link que você deseja redirecionar;

*Link Redirecionamento:* Neste campo coloque o link para o qual será redirecionado o *Link Invalido* em seguida clique no botão *Adicionar.* 

Obs. Os links deverão estar completos, com https://, é recomendável abrir ele em seu navegador e copiar, depois colar no campo.

|                                                       | 40        |        |         |            |
|-------------------------------------------------------|-----------|--------|---------|------------|
| Painel de controle Catálogo                           | Extensões | Vendas | Sistema | Relatórios |
| Principal :: Redirecionamento 301                     |           |        |         |            |
| Redirecionamento 301                                  |           |        |         |            |
| Link Inválido:<br>Link Redirecionamento:<br>Adicionar |           |        |         |            |
|                                                       |           |        |         |            |

## Exemplo:

O produto 001 com o link http://www.minhaloja.com.br/produto001 esta inativo no ecommerce, porém o produto 002 é semelhante ao 001 e está disponível para a venda, com esta ferramente é possível efetuar a troca do link do produto 001 para o link do produto 002, conforme mostra imagem abaixo:

×

| rincipal :: Redirecionamento 301         Redirecionamento 301         Link Inválido:       http://www.minhaloja.com.t.         http://www.minhaloja.com.t.       http://www.minhaloja.com.br/produto001         Link Redirecionamento:       http://www.minhaloja.com.t. | Painel de controle         | Catálogo Extensões         | Vendas   | Sistema   | Relatórios   | Ajuda    | Me |
|----------------------------------------------------------------------------------------------------|----------------------------|----------------------------|----------|-----------|--------------|----------|----|
| Redirecionamento 301         Link Inválido:       http://www.minhaloja.com.b         Link Redirecionamento:       http://www.minhaloja.com.b         http://www.minhaloja.com.b       http://www.minhaloja.com.br/produto001                                             | rincipal :: Redirecionamer | nto 301                    |          |           |              |          |    |
| Link invaluo.       http://www.minhaloja.com.b         http://www.minhaloja.com.b       http://www.minhaloja.com.b         Link Redirecionamento:       http://www.minhaloja.com.b                                                                                       | Redirecionamento 301       | 1                          |          |           |              |          |    |
| Link Redirecionamento: http://www.minhaloja.com.t http://www.minhaloja.com.br/produto002                                                                                                    | Link Invalido:             | http://www.minhaloja.com.b | http://w | ww.minhal | oja.com.br/p | roduto00 | 1  |
|                                                                                                    | Link Redirectionamento:    | http://www.minhaloja.com.b | http://w | ww.minhal | oja.com.br/p | roduto00 | 2  |

Após adicionar um redirecionamento, a tela será limpa e você pode adicionar o próximo, não há um limite de quantos podem ser adicionados.

| e.futura   Al                         | OMINISTRAÇÃO     |           |        |         |            |       |            | 🔒 Você está conectado como futura |
|---------------------------------------|------------------|-----------|--------|---------|------------|-------|------------|-----------------------------------|
| Painel de controle                    | Catálogo         | Extensões | Vendas | Sistema | Relatórios | Ajuda | Meus Dados | Ver sua loja Sair                 |
| Principal :: Redireciona              | mento 301        |           |        |         |            |       |            |                                   |
| Redirecionament                       | to adicionado co | m sucesso |        |         |            |       |            |                                   |
| Redirecionamento                      | 301              |           |        |         |            |       |            | Voltar                            |
| Link Inválido:<br>Link Redirecionamer | nto:             |           |        |         |            |       |            |                                   |
| Adicionar                             |                  |           |        |         |            |       |            |                                   |

Ao voltar a tela anterior, estarão listados os links que você já adicionou, nesta tela é possível editar ou deletar um redirecionamento adicionado:

×

| Painel de controle Catálogo                                                                                      | Extensões                      | Vendas | Sistema    | Relatórios                                              | Ajuda                                   | Meus Dados         |  | Ver sua loja                               | Sa                        |
|----------------------------------------------------------------------------------------------------|--------------------------------|--------|------------|---------------------------------------------------------|-----------------------------------------|--------------------|--|--------------------------------------------|---------------------------|
| ncipal :: Redirecionamento 301                                                                                   |                                |        |            |                                                         |                                         |                    |  |                                            |                           |
| edirecionamento 301                                                                                              |                                |        |            |                                                         |                                         |                    |  | •                                          | Salvar                    |
|                                                                                                    |                                |        |            |                                                         |                                         |                    |  |                                            |                           |
| Habilitar Redirecionamentos:                                                                                     | Desabilita                     | do 🔻   |            |                                                         |                                         |                    |  |                                            |                           |
| Habilitar Redirecionamentos:<br>Adicionar Redirecionamento                                                       | Desabilita                     | do ▼   |            |                                                         |                                         |                    |  |                                            |                           |
| Habilitar Redirecionamentos: Adicionar Redirecionamento                                                          | Desabilita                     | do 🔻   |            |                                                         |                                         |                    |  |                                            |                           |
| Habilitar Redirecionamentos:<br>Adicionar Redirecionamento<br>Link Inválido                                      | Desabilita                     | do 🔻   | Lii        | nk Redirecionan                                         | nento                                   |                    |  |                                            | Açã                       |
| Habilitar Redirecionamentos:<br>Adicionar Redirecionamento<br>Link Inválido<br>http://www.minhaloja.com.br/produ | Desabilita<br>uto001           | do 🔻   | Lii        | nk Redirecionan                                         | nento<br>ja.com.br/pro                  | duto002            |  | [ <u>Editar</u> ][[                        | Ação                      |
| Habilitar Redirecionamentos:<br>Adicionar Redirecionamento<br>Link Inválido<br>http://www.minhaloja.com.br/produ | Desabilita<br>uto001<br>uto003 | do 🔻   | Lii<br>htt | nk Redirecionan<br>p://www.minhalo,<br>p://www.minhalo, | nento<br>ja.com.br/pro<br>ja.com.br/pro | duto002<br>duto004 |  | [ <u>Editar</u> ][[<br>[ <u>Editar</u> ][] | Açã<br>)eletar<br>)eletar |

×

**Obs.** É recomendável deletar as configurações erradas e evitar um número muito alto de redirecionamentos.

Após adicionar os links habilite o módulo, alterando a opção "*Habilitar Redirecionamentos*" e clicando em "*Salvar*". Feito isso os redirecionamentos estarão ativos dentro da loja virtual.

| Painel de controle Catálogo Extensô                                                                                                    | es Vendas                       | Sistema                | Relatórios                                                | Ajuda N                               | leus Dados     |  | Ver sua loja                               | Sa                        |
|----------------------------------------------------------------------------------------------------|---------------------------------|------------------------|-----------------------------------------------------------|---------------------------------------|----------------|--|--------------------------------------------|---------------------------|
| cipal :: Redirecionamento 301                                                                                                    |                                 |                        |                                                           |                                       |                |  |                                            | Ū                         |
| edirecionamento 301                                                                                                    |                                 |                        |                                                           |                                       |                |  |                                            | Salvar                    |
|                                                                                                    |                                 |                        |                                                           |                                       |                |  |                                            |                           |
| Habilitar Redirecionamentos: Des<br>Des<br>Adicionar Redirecionamento                                                                                                    | bilitado v<br>bilitado<br>itado | 3                      |                                                           |                                       |                |  |                                            |                           |
| Habilitar Redirecionamentos: Des<br>Adicionar Redirecionamento Hab                                                                                                    | bilitado V<br>bilitado<br>itado | Link                   | k Redirecioname                                           | ento                                  |                |  |                                            | Açã                       |
| Habilitar Redirecionamentos: Des<br>Adicionar Redirecionamento Hab<br>Link Inválido                                                                                        | bilitado V<br>bilitado<br>Itado | Link                   | <b>k Redirecioname</b><br>://www.minhaloja.               | nto<br>.com.br/produ                  | to002          |  | [ <u>Editar</u> ][]                        | <b>Açã</b><br>Deletar     |
| Habilitar Redirecionamentos: Des<br>Adicionar Redirecionamento<br>Hab<br>Link Inválido<br>1ttp://www.minhaloja.com.br/produto001<br>1ttp://www.minhaloja.com.br/produto003 | bilitado V<br>bilitado<br>itado | Link<br>http:<br>http: | k Redirecioname<br>://www.minhaloja.<br>://www.minhaloja. | nto<br>.com.br/produ<br>.com.br/produ | to002<br>to004 |  | [ <u>Editar</u> ][]<br>[ <u>Editar</u> ][] | Açã<br>Deletar<br>Deletar |